SIG Software & Consultoria em Tecnologia da Informação LTDA

Rua da Bronzita, 1917. Espaço Empresarial Terra Nova. Salas 03-13. Lagoa Nova. CEP: 59076-500.Natal-RN. Tel.: + 55 (84)3034-9310. Email: contato@sigsoftware.com.br. Site: www.esig.com.br

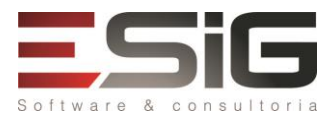

# GUIA PARA NAVEGAÇÃO DO MÓDULO

### SISTEMA: SIGAA

### MÓDULO: Avaliação Institucional

| Contratante:          | IFAC – INSTITUTO FEDREAL DO ACRE                                                                         |
|-----------------------|----------------------------------------------------------------------------------------------------|
| Ordem de Serviço:     | IFAC_OS_34                                                                                               |
| Servidor de Acesso:   | http://10.1.0.61:8080/sigaa                                                                              |
| Documentação Oficial: | http://www.info.ufrn.br/wikisistemas/doku.php?id=suporte:manuais:sigaa:avaliacao_insti<br>tucional:lista |
| Validado por:         | NOME DO RESPONSÁVEL NA INSTITUIÇÃO PELA VALIDAÇÃO DO ROTEIRO                                             |

### INTRODUÇÃO

O objetivo deste documento é ajudar no entendimento do que o módulo do sistema oferece. Serve para auxiliar na navegação ao longo de todas as funcionalidades do módulo, onde está sendo disponibilizado um conjunto de usuários criados no ambiente de homologação. Cada usuário é configurado com um determinado perfil descrito mais adiante.

O documento está organizado por fluxo e para cada fluxo são listadas as funcionalidades envolvidas. Na seção "Dados para Navegação" apresentamos algumas massas de dados criadas para facilitar o entendimento da funcionalidade. Na seção "Considerações Instituição", o cliente poderá colocar informações relevantes, como por exemplo "OK", se tiver tudo funcionando normalmente, ou reportar alguma dúvida ou algum erro encontrado.

Caso haja necessidade, podemos registrar interações no guia para cada funcionalidade. Para melhor agilidade no retorno, o responsável pela verificação na instituição deverá notificar as considerações, os erros, dúvidas com uma marcação/destaque nos títulos dos casos de uso além do campo Considerações Instituição. Por exemplo:

## 1. Para funcionalidades navegadas e verificadas normalmente

| 1. Nome Menu -> Aba                            | Nome Menu -> Aba Menu -> Label Funcionalidade -> Nome Funcionalidade 1 |  |  |
|------------------------------------------------|------------------------------------------------------------------------|--|--|
| Descrição geral da funcionalidade.             |                                                                        |  |  |
| Dados para Navegação:                          | Dados para Navegação: Massa de dados – XXXXXXX                         |  |  |
| Considerações Instituição: OK Data: dd/mm/aaaa |                                                                        |  |  |

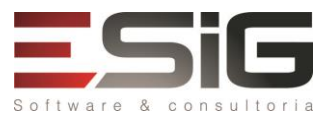

## 2. Para funcionalidades com algum erro ou dúvida

| 1.    | Nome Menu -> Aba Menu → Label Funcionalidade -> Nome Funcionalidade 1       |  |  |  |
|-------|-----------------------------------------------------------------------------|--|--|--|
| Descr | Descrição geral da funcionalidade.                                          |  |  |  |
| Dados | Dados para Navegação: Massa de dados – XXXXXXX                              |  |  |  |
| Consi | Considerações Instituição: Está dando o seguinte erro: XXXXX Data: dd/mm/aa |  |  |  |

### DESCRIÇÃO DO MÓDULO

O Portal da Avaliação Institucional permite gerenciar as avaliações realizadas pelos docentes e discentes da Instituição. A avaliação institucional tem o objetivo de promover a melhoria da qualidade da educação superior, a orientação da expansão de sua oferta, o aumento permanente da sua eficácia institucional, da sua efetividade acadêmica e social.

### **USUÁRIOS:**

| Login/senha                       | Perfis do módulo                               |
|-----------------------------------|------------------------------------------------|
| avaliador_inst/<br>avaliador_inst | PORTAL AVALIACAO INSTITUCIONAL, ADMINISTRADOR. |
| docente_graduacao                 | DOCENTE                                        |
| aluno_av_01                       | DISCENTE                                       |
| gestor_orcam_local                | CHEFE DA UNIDADE                               |

#### O QUE FAZ CADA PAPEL

- 1. **Portal Avaliação Instituição:** Permite acessar todas as operações do Portal, gerenciando a avaliação, relatórios e executando seu processamento.
- 2. Docente: possui acesso a todas as funcionalidades do módulo.
- 3. Discente: permite acesso ao Portal do Discente.
- 4. Docente Chefe da Unidade: Permite acesso ao Portal do Docente junto a funcionalidades de chefia.

## FLUXOS DO MÓDULO

- 1. Fluxo para elaboração do questionário.
- 2. Fluxo para preenchimento da avaliação institucional.
- 3. Fluxo destinado ao processamento dos dados.
- 4. Fluxo destinado à geração dos relatórios.
- 5. Fluxo destinado à consulta de dados.
- 6. Fluxo destinado à exportação dos dados.

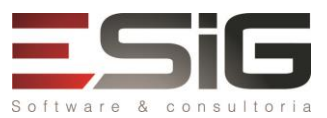

- 7. Fluxo destinado à divulgação dos dados.
- 8. Fluxo destinado ao docente de graduação.
- 9. Fluxo destinado ao discente de graduação.
- 10. Fluxo destinado ao chefe de unidade.

### FLUXOGRAMA GERAL

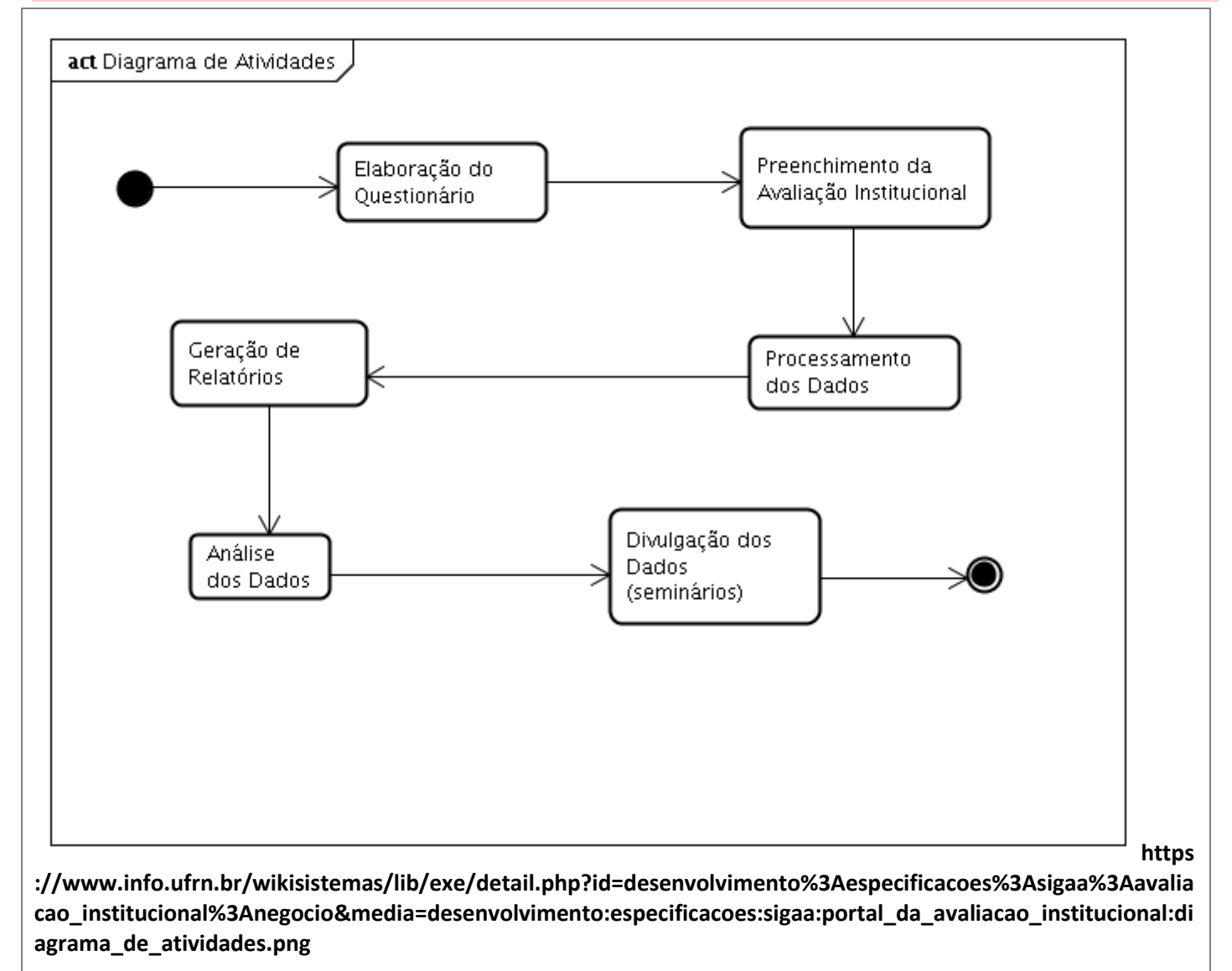

SIG Software & Consultoria em Tecnologia da Informação LTDA Rua da Bronzita, 1917. Espaço Empresarial Terra Nova. Salas 03-13. Lagoa Nova. CEP: 59076-500.Natal-RN. Tel.: + 55 (84)3034-9310. Email: contato@sigsoftware.com.br. Site: www.esig.com.br

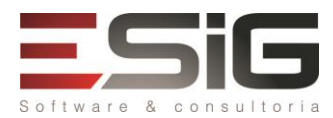

# FLUXOS DO MÓDULO

#### ELABORAÇÃO DO QUESTIONÁRIO

2.

Descrição: Esta funcionalidade permite alterar os parâmetros da avaliação institucional.

#### LOGAR COM: avaliador\_inst // SENHA: avaliador\_inst

## Aba Administração → Parâmetros → Parâmetros Gerais da Avaliação Institucional

O preenchimento da Avaliação Institucional, bem como outras operações realizadas, depende de parâmetros. Tais parâmetros são editados pelo administrador do módulo. Essa funcionalidade permite ao usuário definir os parâmetros gerais da Avaliação Institucional.

 Dados para
 Obs.: A Alteração dos parâmetros poderá influenciar os outros casos de uso.

 Navegação:
 Data:

 Considerações
 Data:

 INSTITUIÇÃO:
 Data:

Aba Administração → Parâmetros → Perguntas Fixas no Relatório do Resultado Sintético por Departamento

Esta funcionalidade permitirá ao administrador do sistema escolher quais perguntas terão as médias visualizadas pelo discente no relatório do Resultado Sintético por Departamento da Avaliação Institucional. A consulta pelo discente ao resultado da Avaliação Institucional depende de um parâmetro. Este parâmetro é um conjunto de perguntas que serão incluídas no Relatório Sintético por Departamento.

| Dados para    | Massa de dados – Marque as opções listadas |       |
|---------------|--------------------------------------------|-------|
| Navegação:    |                                            |       |
| Considerações |                                            | Data: |
| INSTITUIÇÃO:  |                                            |       |

#### PREENCHIMENTO DA AVALIAÇÃO INSTITUCIONAL

**Descrição:** Esta funcionalidade permite cadastrar o formulário, além de cadastrar o calendário da avaliação institucional.

#### LOGAR COM: avaliador\_inst // SENHA: avaliador\_inst

| 3.            | Aba Adminis                                                                                                    | stração → Formulários de Avaliação Institucional → Cadastrar                          |  |  |
|---------------|----------------------------------------------------------------------------------------------------|---------------------------------------------------------------------------------------|--|--|
|               | Esta operação permite ao membro da Comissão de Avaliação definir o formulário que será aplicado à                                                         |                                                                                       |  |  |
| Avali<br>deve | Avaliação Institucional, cadastrando os grupos de perguntas e gerenciando as informações e questionamentos que<br>deverão ser respondidos posteriormente. |                                                                                       |  |  |
| Dados         | Dados para     Massa de dados – Tipo: Docente Graduação                                                                                                   |                                                                                       |  |  |
| Naveg         | gação:                                                                                                    | Adicione o Grupo e perguntas e selecione "As perguntas desta dimensão avaliam turmas" |  |  |

Rua da Bronzita, 1917. Espaço Empresarial Terra Nova. Salas 03-13. Lagoa Nova. CEP: 59076-500.Natal-RN. Tel.: + 55 (84)3034-9310.

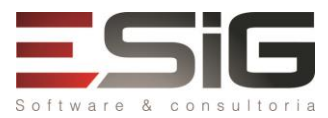

Email: contato@sigsoftware.com.br. Site: www.esig.com.br

| Considerações<br>INSTITUIÇÃO: |                                                                                                    | Data:               |  |
|-------------------------------|----------------------------------------------------------------------------------------------------|---------------------|--|
| Aba Adminis<br>4.             | stração → Formulários de Avaliação Institucional → Listar/Alterar                                    |                     |  |
| Esta oper                     | ração permite ao membro da Comissão de Avaliação visualizar uma lista                                | dos formulários de  |  |
| avaliação cadastra            | ados, bem como alterar as informações deles e/ou remover os formulários qu                           | ue desejar.         |  |
| Dados para                    | Massa de dados – Altere ou remova o(s) elemento(s) cadastrado(s) no item                             | anterior.           |  |
| Navegação:                    |                                                                                                    |                     |  |
| Considerações<br>~            |                                                                                                    | Data:               |  |
| INSTITUIÇÃO:                  |                                                                                                    |                     |  |
| Aba Adminis                   | stração → Calendário de Avaliação Institucional → Cadastrar                                          |                     |  |
| Esta oper                     | ação permite ao membro da Comissão de Avaliação definir o formulário                                 | que será aplicado à |  |
| Avaliação Instituc            | ional.                                                                                               |                     |  |
| Dados para                    | Massa de dados – Selecione o formulário cadastrado em Aba Administraç                                | ão → Formulários de |  |
| Navegação:                    | Avaliação Institucional → Cadastrar e cadastre para o período 2015.2                                 |                     |  |
| Considerações                 |                                                                                                    | Data:               |  |
| INSTITUIÇÃO:                  |                                                                                                    |                     |  |
| Aba Adminis<br>6.             | stração → Calendário de Avaliação Institucional → Listar/Alterar                                     |                     |  |
| Esta oper                     | ração permite ao membro da Comissão de Avaliação listar, alterar e/ou r                              | emover formulários  |  |
| referentes à Avali            | ação Institucional.                                                                                  |                     |  |
| Dados para                    | Dados para Massa de dados – Altere ou remova o(s) elemento(s) cadastrado(s) no caso de uso anterior. |                     |  |
| Navegação:                    |                                                                                                    |                     |  |
| Considerações                 | onsiderações Data:                                                                                   |                     |  |
| INSTITUIÇÃO:                  |                                                                                                    |                     |  |

### DOCENTE DE GRADUAÇÃO

O docente pode realizar avaliação institucional do tipo Docente de Graduação, além de ter acesso a consulta de avaliações institucionais.

# LOGAR COM: docente // SENHA: docente

| 7                                                            | Monu Encin             | Avaliação Institucional -> Prognahor -> Avaliação Institucional                          |                       |  |
|--------------------------------------------------------------|------------------------|------------------------------------------------------------------------------------------|-----------------------|--|
| /.                                                           |                        |                                                                                          |                       |  |
|                                                              | Entende-s              | se por Avaliação Institucional, aquela em que o processo de avaliação e ins              | serido na Instituição |  |
| para a                                                       | avaliá-la com          | o objetivo de melhorar a qualidade de ensino.                                            |                       |  |
| Dados                                                        | para                   | ra Massa de Dados: Preencher o Questionário da Avaliação Institucional referente ao tipo |                       |  |
| Navegação: da avaliação institucional: Docente de Graduação. |                        |                                                                                          |                       |  |
|                                                              | Adicionar observações; |                                                                                          |                       |  |
|                                                              | Selecione a 2015.1     |                                                                                          |                       |  |
| Consid                                                       | lerações               |                                                                                          | Data:                 |  |
| INSTIT                                                       | UIÇÃO:                 |                                                                                          |                       |  |

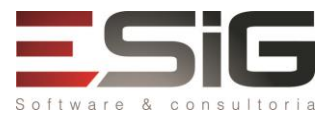

### PERFIL: DISCENTE DE GRADUAÇÃO

O discente pode realizar avaliação institucional do tipo Discente de Graduação, além de rever a avaliação anterior e consultar resultado de avaliações institucionais.

### LOGAR COM: aluno\_av\_01 // SENHA: aluno\_av\_01

| 8. Menu Ensir                 | io → Avaliação Institucional → Preencher a Avaliação Institucional                                         |                        |  |
|-------------------------------|----------------------------------------------------------------------------------------------------|------------------------|--|
| A Avalia                      | ção Institucional é utilizada pela Reitoria para auxiliar na definição das ações                           | de melhorias para o    |  |
| ensino da Unive               | rsidade. Apesar de o usuário estar identificado no sistema, o que é necessár                               | io para recuperar as   |  |
| suas turmas, a av             | valiação é sigilosa: o sistema não relacionará as respostas ao seu usuário.                                |                        |  |
| Dados para                    | Massa de Dados: Preencher o Questionário da Avaliação Institucio                                           | onal referente ao tipo |  |
| Navegação:                    | da avaliação institucional: Discente de Graduação.                                                         |                        |  |
|                               | Adicionar observações;                                                                                     |                        |  |
|                               | Selecione a de 2015.1                                                                                      |                        |  |
| Considerações                 |                                                                                                    | Data:                  |  |
| INSTITUIÇÃO:                  |                                                                                                    |                        |  |
| 9. Menu Ensir                 | io → Avaliação Institucional → Rever a Avaliação Anterior                                                  |                        |  |
| Esta fun                      | Esta funcionalidade permite ao discente visualizar o questionário da avaliação institucional realizada no  |                        |  |
| ano-período ant               | ano-período anterior, não sendo possível alterar qualquer informação. O usuário poderá apenas consultar os |                        |  |
| dados de cada di              | sciplina clicando em seus referidos códigos.                                                               |                        |  |
| Considerações<br>INSTITUIÇÃO: | onsiderações Data:                                                                                         |                        |  |

#### **PROCESSAMENTO DOS DADOS**

10.

Descrição: Esta funcionalidade permite ao usuário gerar o processamento das avaliações institucionais já realizadas.

## LOGAR COM: avaliador\_inst // SENHA: avaliador\_inst

# Aba Administração → Processamento → Processamento da Avaliação Institucional

Esta funcionalidade permite ao usuário gerar o processamento das avaliações institucionais já realizadas, de acordo com os parâmetros informados pelo usuário. O processamento percorre as turmas ofertadas no ano/período informados e, para cada docente da turma, calcula as médias e desvios padrão do docente.

| Dados para                    | Massa de dados - Processar Formulário Avaliação Discente Graduação q | ue avalia | as turmas. |
|-------------------------------|----------------------------------------------------------------------|-----------|------------|
| Navegação:                    | Selecione a avaliação do ano 2015.1                                  |           |            |
|                               | Senha: avaliador_inst                                                |           |            |
| Considerações<br>INSTITUIÇÃO: |                                                                      | Data:     |            |

#### GERAÇÃO DOS RELATÓRIOS

**Descrição:** Após o processamento da avaliação institucional, os dados são processados, porém há a possibilidade de moderar as observações, além alterar os parâmetros das perguntas fixas no relatório, e posteriormente gerar os

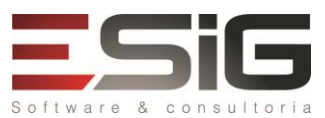

relatórios.

# LOGAR COM: avaliador\_inst // SENHA: avaliador\_inst

# Aba Administração → Moderações de Observações → Moderar Observações de Discentes sobre Docentes de Turmas

A Comissão Própria de Avaliação (CPA) pode decidir se o docente pode visualizar os comentários dados pelos discentes sobre seu trabalho na turma. Antes, entretanto, a CPA deve realizar um trabalho de moderação dos comentários, decidindo o que será divulgado ou não, podendo editar as observações dos discentes a fim de corrigir erros de ortografia, excluir partes que não são importantes ou pertinentes, ou até censurar o texto.

Esta funcionalidade permite que a CPA possa moderar as observações realizados pelos discentes sobre os docentes que ministram as turmas.

| Dados para                    | Massa de dados - Buscar por Período: 2015-1 |       |
|-------------------------------|---------------------------------------------|-------|
| Navegação:                    | Obs.: Poderá editar qualquer um listado.    |       |
| Considerações<br>INSTITUIÇÃO: |                                             | Data: |

Aba Administração → Moderações de Observações → Moderar Observações de Discentes sobre Trancamento de Turmas

12.

11.

A Comissão Própria de Avaliação (CPA) pode decidir se o docente pode ver os comentários dados pelos discentes sobre o docente e aos trancamentos por eles realizados na turma. Antes, entretanto, a CPA deve realizar um trabalho de moderação dos comentários, decidindo o que será divulgado ou não, podendo editar as observações dos alunos a fim de corrigir erros de ortografia, excluir partes que não são importantes ou pertinentes, ou até censurar o texto.

As observações dadas pelos discentes são incluídas na parte final do Resultado Analítico do Docente, sendo este trabalho realizado preferencialmente antes da divulgação do relatório.

Esta funcionalidade permite que os usuários membros da Comissão Própria de Avaliação possam moderar os comentários realizados pelos discentes referentes aos trancamentos.

| Dados para                                                                                   | Massa de dados – Buscar por: Ano/Período: 2015-1                                                                                                    |       |
|----------------------------------------------------------------------------------------------|----------------------------------------------------------------------------------------------------|-------|
| Navegação:                                                                                   | ção:                                                                                                    |       |
| Considerações                                                                                |                                                                                                    | Data: |
| INSTITUIÇÃO:                                                                                 |                                                                                                    |       |
| Aba Administração → Moderações de Observações → Moderar Observações de Docentes sobre Turmas |                                                                                                    |       |
| A Comiss<br>docentes para a<br>decidindo o que<br>ortografia, excluir<br>Esta fund           | A Comissão Própria de Avaliação (CPA) pode decidir que o discente veja os comentários dados p<br>docentes para a turma. Antes, entretanto, a CPA deve realizar um trabalho de moderação dos comentá<br>decidindo o que será divulgado ou não, podendo editar as observações dos docentes a fim de corrigir erro<br>ortografia, excluir partes que não são importantes ou pertinentes, ou até censurar o texto.<br>Esta funcionalidade permite que a CPA possa moderar os comentários realizados pelos doce |       |
| referentes as turmas.                                                                        |                                                                                                    |       |
| Dados para       Massa de dados – Buscar por Período: 2015-1                                 |                                                                                                    |       |

| Dudos para |                                               |
|------------|-----------------------------------------------|
| Navegação: | Obs.: Pode moderar as avaliações disponíveis. |
|            |                                               |

Rua da Bronzita, 1917. Espaço Empresarial Terra Nova. Salas 03-13. Lagoa Nova. CEP: 59076-500.Natal-RN. Tel.: + 55 (84)3034-9310.

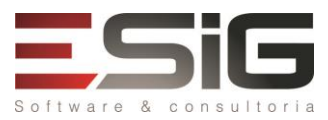

Email: contato@sigsoftware.com.br. Site: www.esig.com.br

|                                                                                                    | Data:                                                                                                    |  |
|----------------------------------------------------------------------------------------------------|----------------------------------------------------------------------------------------------------|--|
|                                                                                                    |                                                                                                    |  |
| ios e Consultas → Relatórios → Resultado Sintético dos Docentes por Depa                                                                                                    | rtamento                                                                                                    |  |
| cionalidade permitirá ao usuário da Comissão Própria de Avaliação — CPA -<br>tado (médias e desvios padrões) sintético da Avaliação Institucional preenchi<br>nto. A Avaliação Institucional contém as médias e desvios padrões das<br>la.                                      | <ul> <li>gerar um relatório<br/>ida pelos docentes de<br/>respostas para cada</li> </ul>                                                                                                    |  |
| Massa de dados – Selecione Departamento: DIR ENSINO, PESQUISA E EXTEN<br>Ano-Período: 2015-1                                                                                                    | ISAO - CRB                                                                                                    |  |
|                                                                                                    | Data:                                                                                                    |  |
| ios e Consultas → Relatórios → Resultado Analítico do Docente                                                                                                    |                                                                                                    |  |
| ionalidade permitirá ao usuário da Comissão Própria de Avaliação — CPA —<br>tado (médias e desvios padrões) da Avaliação Institucional preenchida pelos<br>liação Institucional contém as médias e desvios padrões das respostas para c                                         | gerar um relatório<br>usuários (docentes e<br>ada pergunta                                                                                                    |  |
| Massa de dados – Selecione Ano-Período: 2015.1                                                                                                    |                                                                                                    |  |
|                                                                                                    | Data:                                                                                                    |  |
| ios e Consultas → Relatórios → Portal do Resultado do Docente                                                                                                    |                                                                                                    |  |
| cionalidade permitirá ao usuário da Comissão Própria de Avaliação — CPA<br>o docente terá com o resultado das Avaliações Institucionais que foram proc<br>as pelos usuários (docentes e discentes), permitindo ao docente avaliar seu<br>na qualidade de ensino da Instituição. | <ul> <li>consultar o portal<br/>essadas, contendo as<br/>resultado em busca</li> </ul>                                                                                                    |  |
| Massa de dados – Selecione Ano-Período: 2015.1                                                                                                    |                                                                                                    |  |
|                                                                                                    | Data:                                                                                                    |  |
| ios e Consultas → Relatórios → Relatórios Quantitativos de Trancamentos o                                                                                                    | e Reprovações                                                                                                    |  |
| cionalidade permitirá ao usuário da Comissão Própria de Avaliação — CP.<br>trancamentos e reprovações da Instituição.                                                                                                    | A — gerar relatórios                                                                                                    |  |
| Massa de dados – Selecione Ano-Período: 2015.1                                                                                                    | - I.                                                                                                    |  |
| lipo de Relatorio: Quantitativo de Alunos Reprovados por Media ou                                                                                                    | por Falta                                                                                                    |  |
|                                                                                                    |                                                                                                    |  |
| Aba Relatórios e Consultas → Relatórios → Relatório de Docentes com Média Baixa por Pergunta<br>8.                                                                                                    |                                                                                                    |  |
| cionalidade permitirá ao usuário da Comissão Própria de Avaliação (CPA), ar<br>itucional, consultar docentes que possuem médias abaixo de um determina<br>ou com a média obtida por grupo de perguntas (Dimensão).                                                              | pós o processamento<br>ado valor em uma ou                                                                                                    |  |
| Massa de dados - Selecione Ano-Período: 2015-1; Média: 9,0                                                                                                    |                                                                                                    |  |
|                                                                                                    | Data:                                                                                                    |  |
|                                                                                                    | ios e Consultas → Relatórios → Resultado Sintético dos Docentes por Depa<br>ionalidade permitirá ao usuário da Comissão Própria de Avaliação — CPA<br>tado (médias e desvios padrões) sintético da Avaliação Institucional preenchi<br>nto. A Avaliação Institucional contém as médias e desvios padrões das<br>la. Massa de dados – Selecione Departamento: DIR ENSINO, PESQUISA E EXTEN<br>Ano-Período: 2015-1 ios e Consultas → Relatórios → Resultado Analítico do Docente ionalidade permitirá ao usuário da Comissão Própria de Avaliação — CPA —<br>tado (médias e desvios padrões) da Avaliação Institucional preenchida pelos<br>liação Institucional contém as médias e desvios padrões das respostas para c<br>Massa de dados – Selecione Ano-Período: 2015.1 ios e Consultas → Relatórios → Portal do Resultado do Docente cionalidade permitirá ao usuário da Comissão Própria de Avaliação — CPA —<br>tado (médias e desvios padrões) da Avaliações Institucionais que foram proc<br>as pelos usuários (docentes e discentes), permitindo ao docente avaliar set<br>na qualidade de ensino da Instituição. Massa de dados — Selecione Ano-Período: 2015.1 ios e Consultas → Relatórios → Relatórios Quantitativos de Trancamentos e<br>cionalidade permitirá ao usuário da Comissão Própria de Avaliação — CPA<br>o docente terá com o resultado das Avaliações Institucionais que foram proc<br>as pelos usuários (docentes e discentes), permitindo ao docente avaliar set<br>na qualidade de ensino da Instituição. Massa de dados — Selecione Ano-Período: 2015.1 ios e Consultas → Relatórios → Relatórios Quantitativos de Trancamentos o<br>cionalidade permitirá ao usuário da Comissão Própria de Avaliação — CP<br>trancamentos e reprovações da Instituição. Massa de dados – Selecione Ano-Período: 2015.1 Tipo de Relatório: → Relatório de Docentes com Média Baixa po<br>cionalidade permitirá ao usuário da Comissão Própria de Avaliação (CPA), a<br>itucional, consultar docentes que possuem médias abaixo de um determino<br>pu com a média obtida por grupo de pergunt |  |

# SIG Software & Consultoria em Tecnologia da Informação LTDA

Rua da Bronzita, 1917. Espaço Empresarial Terra Nova. Salas 03-13. Lagoa Nova. CEP: 59076-500.Natal-RN. Tel.: + 55 (84)3034-9310.

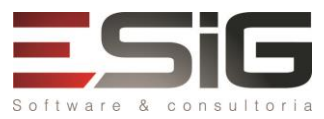

Email: contato@sigsoftware.com.br. Site: www.esig.com.br

| INSTI          | TUIÇÃO:                                     |                                                                                                    |                                         |        |
|----------------|---------------------------------------------|----------------------------------------------------------------------------------------------------|-----------------------------------------|--------|
| 19.            | Aba Relatór<br>Computadas                   | ios e Consultas → Relatórios → Relatório Quantitativo de Avaliaçõe                                                                                                    | s Institucionais N                      | ão     |
| quar<br>padr   | Esta oper<br>ntidade de ava<br>ão das notas | ação fornece um relatório à Comissão Própria de Avaliação (CPA), com in<br>liações não computadas no Processamento da Avaliação Institucional (cálcu<br>ladas aos docentes). | nformações sobre<br>lo da média e desvi | a<br>O |
| Dado:<br>Nave  | s para<br>gação:                            | Massa de dados – Selecione Ano-Período: 2015.1                                                                                                    |                                         |        |
| Consi<br>INSTI | derações<br>TUIÇÃO:                         |                                                                                                    | Data:                                   |        |

### **CONSULTA DE DADOS**

Descrição: No módulo avaliação institucional pode ser consultado alguns dados referente aos cursos, turmas, componentes curriculares e estatísticas de preenchimento das avaliações ativas.

# LOGAR COM: avaliador\_inst // SENHA: avaliador\_inst

| 20.  | Aba Relatór                                                                                            | os e Consultas → Consultas → Consulta Geral de Cursos                                          |                        |  |
|------|----------------------------------------------------------------------------------------------------|------------------------------------------------------------------------------------------------|------------------------|--|
|      | Esta funcionalidade permite ao usuário da Comissão Própria de Avaliação — CPA — consultar, por meio de |                                                                                                |                        |  |
| defi | nições de bus                                                                                          | ca, os cursos cadastrados no SIGAA, de acordo com os vários níveis de ensino                   | ).                     |  |
| Dado | os para                                                                                                | Massa de dados - Buscar por: Nível: GRADUAÇÃO                                                  |                        |  |
| Nave | egação:                                                                                                | Marcar a opção: TODOS                                                                          |                        |  |
| Cons | iderações                                                                                              |                                                                                                | Data:                  |  |
| INST | ITUIÇÃO:                                                                                               |                                                                                                |                        |  |
| 21.  | Aba Relatór                                                                                            | os e Consultas $\rightarrow$ Consultas $\rightarrow$ Consulta Geral de Componentes Curriculare | S                      |  |
|      | Esta func                                                                                              | onalidade permite ao usuário da Comissão Própria de Avaliação — CPA — co                       | onsultar, por meio de  |  |
| defi | nições de bus                                                                                          | ca, os componentes curriculares cadastrados no SIGAA, de acordo com os vá                      | rios níveis de ensino. |  |
| Dado | os para                                                                                                | Massa de dados - Buscar por: Nível: Graduação                                                  |                        |  |
| Nave | egação:                                                                                                |                                                                                                |                        |  |
| Cons | iderações                                                                                              |                                                                                                | Data:                  |  |
| INST | ITUIÇÃO:                                                                                               |                                                                                                |                        |  |
| 22.  | Aba Relatór                                                                                            | os e Consultas → Consultas → Consulta Geral de Turmas                                          |                        |  |
|      | As turma                                                                                               | s de um semestre são compostas por componentes curriculares, horário, doc                      | ente(s) e discente(s). |  |
| Elas | são criadas e                                                                                          | m diferentes módulos, sendo: Infantil, Técnico, Graduação, Lato Sensu, Stri                    | cto Sensu e Ensino à   |  |
| Dist | ância. També                                                                                           | m podem ser solicitadas nos portais Coordenador de Graduação, Coorde                           | enador Lato Sensu e    |  |
| Соо  | Coordenador de Stricto Sensu, para que os alunos possam cumprir o currículo do seu curso.              |                                                                                                |                        |  |
|      | Esta funcionalidade permite ao usuário da Comissão Própria de Avaliação — CPA — consultar, por meio de |                                                                                                |                        |  |
| defi | nições de bus                                                                                          | ca, as turmas cadastradas no SIGAA, de acordo com os vários níveis de ensino                   | D.                     |  |
| Dado | os para                                                                                                | Massa de dados - Tipo: Graduação                                                               |                        |  |
| Nave | gação:                                                                                                 | Ano Período: 2015.1                                                                            |                        |  |

Rua da Bronzita, 1917. Espaço Empresarial Terra Nova. Salas 03-13. Lagoa Nova. CEP: 59076-500.Natal-RN. Tel.: + 55 (84)3034-9310.

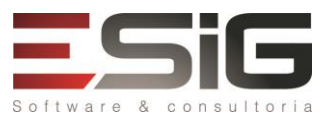

Email: contato@sigsoftware.com.br. Site: www.esig.com.br

| Considerações<br>INSTITUIÇÃO:                                                                                                    |                                                                          | Data:     |
|----------------------------------------------------------------------------------------------------|--------------------------------------------------------------------------|-----------|
| Aba Relatóri<br>23.                                                                                                    | os e Consultas → Consultas → Estatísticas do Preenchimento das Avaliaçõe | es Ativas |
| Esta funcionalidade permitirá ao usuário da Comissão Própria de Avaliação — CPA — visualizar a estatísticas de preenchimento das Avaliações Institucionais ativas atualmente. |                                                                          |           |
| Considerações<br>INSTITUIÇÃO:                                                                                                    |                                                                          | Data:     |

# **EXPORTAÇÃO DOS DADOS**

Descrição: No módulo avaliação institucional pode ser realizado a exportação dos dados referente aos comentários, dados dos discentes e docentes.

| LOGAR COM: avaliador_inst // SENHA: avaliador_inst  |                                                                                                    |                                                                                 |  |
|-----------------------------------------------------|----------------------------------------------------------------------------------------------------|---------------------------------------------------------------------------------|--|
| Aba Relatór<br>Aluno                                | os e Consultas → Exportação de Dados → Legenda das Perguntas da Avalia                                                                                                    | ação da Docência pelo                                                           |  |
| Esta func<br>código e descriçã<br>servindo de leger | ionalidade permite ao usuário da Comissão Própria de Avaliação — CPA —<br>o das perguntas e alternativas respondidas por alunos ao questionário da Av<br>da dos dados exportados das Avaliações dos Discentes.                                                                                    | obter uma lista com<br>valiação Institucional,                                  |  |
| Considerações<br>INSTITUIÇÃO:                       |                                                                                                    | Data:                                                                           |  |
| Aba Relatór<br>Docente<br>25.                       | os e Consultas → Exportação de Dados → Legenda das Perguntas da Avalia                                                                                                    | ação da Docência pelo                                                           |  |
| Esta func<br>com código e des<br>da Avaliação Insti | ionalidade permite ao usuário da Comissão Própria de Avaliação — CPA –<br>crição das perguntas, além de visualizar as alternativas respondidas por doce<br>tucional, servindo de legenda para os dados exportados das Avaliações dos D                                                            | <ul> <li>consultar uma lista<br/>entes ao questionário<br/>Docentes.</li> </ul> |  |
| Considerações<br>INSTITUIÇÃO:                       |                                                                                                    | Data:                                                                           |  |
| Aba Relatór<br>26.                                  | os e Consultas → Exportação de Dados → Comentários Relativos ao Docen                                                                                                    | te                                                                              |  |
| Esta ope<br>caso, será neces<br>comentários real    | Esta operação tem como finalidade possibilitar a consulta dos comentários relativos ao docente. Neste caso, será necessário ser membro da Comissão Própria de Avaliação (CPA). No documento, constarão os comentários realizados por discentes relativos aos docentes na Avaliação Institucional. |                                                                                 |  |
| Dados para<br>Navegação:                            | Massa de dados - Ano: 2015 e Período: 1                                                                                                    |                                                                                 |  |
| Considerações<br>INSTITUIÇÃO:                       |                                                                                                    | Data:                                                                           |  |
| Aba Relatór<br>27.                                  | os e Consultas → Exportação de Dados → Trancamentos da Avaliação Insti                                                                                                    | tucional                                                                        |  |
| Esta fun<br>comentários das<br>mesmos ao tranc      | cionalidade permite ao usuário da Comissão Própria de Avaliação —<br>Avaliações Institucionais, realizadas pelos discentes, referentes aos moti<br>amento da avaliação institucional.                                                                                                    | CPA — exportar os<br>ivos que levaram os                                        |  |

SIG Software & Consultoria em Tecnologia da Informação LTDA

Rua da Bronzita, 1917. Espaço Empresarial Terra Nova. Salas 03-13. Lagoa Nova. CEP: 59076-500.Natal-RN. Tel.: + 55 (84)3034-9310.

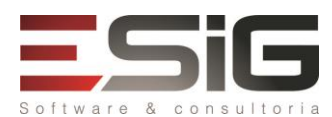

Email: contato@sigsoftware.com.br. Site: www.esig.com.br

| Dado:<br>Nave                                                                                                    | s para<br>gação:                              | Massa de dados - Ano: 2015 e Período: 1                                                                                                    |                                                                       |
|----------------------------------------------------------------------------------------------------|-----------------------------------------------|----------------------------------------------------------------------------------------------------|-----------------------------------------------------------------------|
| Consi<br>INSTI                                                                                                    | derações<br>TUIÇÃO:                           |                                                                                                    | Data:                                                                 |
| 28.                                                                                                    | Aba Relatóri                                  | os e Consultas → Exportação de Dados → Dados da Avaliação Institucional                                                                                                    | dos Discentes                                                         |
| Aval<br>docu                                                                                                    | Esta funci<br>iações Institu<br>imento, const | onalidade permite ao usuário da Comissão Própria de Avaliação — CPA — e<br>cionais realizadas pelos discentes, para que a comissão possa realizar estu<br>tarão os comentários realizados por discentes relativos aos docentes na Avali | xportar os dados das<br>udos estatísticos. No<br>iação Institucional. |
| Dados para<br>Navegação:                                                                                                    |                                               | Massa de dados - Ano: 2015.1                                                                                                    |                                                                       |
| Consi<br>INSTI                                                                                                    | derações<br>TUIÇÃO:                           |                                                                                                    | Data:                                                                 |
| 29.                                                                                                    | Aba Relatóri                                  | ios e Consultas → Exportação de Dados → Dados da Avaliação Institucional                                                                                                    | dos Docentes                                                          |
| Esta funcionalidade permite ao usuário da Comissão Própria de Avaliação — CPA — exportar os dado<br>Avaliações Institucionais realizadas pelos docentes, para que a comissão possa realizar estudos estatístico<br>documento, constarão os comentários realizados por docentes relativos aos discentes na Avaliação Institucion                                                                                                    |                                               | xportar os dados das<br>udos estatísticos. No<br>iação Institucional.                                                                                                    |                                                                       |
| Dados para         Massa de dados - Selecionar: Ano/Período: 2015.1 docente mostra observação           Navegação:         Instruction de la construction de la constructinada de la construction |                                               | bservações                                                                                                    |                                                                       |
| Considerações<br>INSTITUIÇÃO:                                                                                                    |                                               |                                                                                                    | Data:                                                                 |

## **DIVULGAÇÃO DOS DADOS**

Descrição: Quando é realizado o processamento da Avaliação Institucional, os resultados não ficam disponíveis para os docentes consultarem de imediato. O resultado será analisado pela Comissão Própria de Avaliação - CPA - e caso esteja de acordo, será liberado para consulta pelo docente.

## LOGAR COM: avaliador\_inst // SENHA: avaliador\_inst

| 30.              | Aba Admini                                                                                                    | stração → Operações Administrativas → Liberar/Remover Consulta ao Resu | Iltado da Avaliação |  |
|------------------|----------------------------------------------------------------------------------------------------|------------------------------------------------------------------------|---------------------|--|
| Esses<br>divul   | Esta funcionalidade permite que o usuário consulte todos os tipos de produtos cadastrados no sistema.<br>Esses produtos são resultados de atividades de extensão, ensino e pesquisa, que têm como finalidade a difusão e<br>divulgação cultural, científica ou tecnológica. Durante a consulta, os produtos poderão ser alterados ou removidos. |                                                                        |                     |  |
| Dados            | Dados para         Massa de dados - Utilizar avaliação institucional que foi processada. Pode liberar ou                                                                                                    |                                                                        |                     |  |
| Naveg            | lavegação: Suspender                                                                                                    |                                                                        |                     |  |
| Consic<br>INSTIT | derações<br>FUIÇÃO:                                                                                                    |                                                                        | Data:               |  |

#### PERFIL: DOCENTE DE GRADUAÇÃO

O docente pode realizar avaliação institucional do tipo Docente de Graduação, além de ter acesso a consulta de avaliações institucionais.

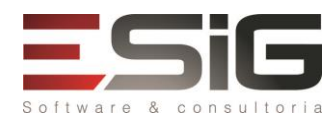

### LOGAR COM: docente\_graduacao // SENHA: docente\_graduacao

| 31                                                                                       | Menu Ensino                                                                   | > → Avaliação Institucional → Consultar Resultados da Avaliação             |                      |
|------------------------------------------------------------------------------------------|-------------------------------------------------------------------------------|-----------------------------------------------------------------------------|----------------------|
|                                                                                          | Esta fund                                                                     | cionalidade, o docente poderá consultar os resultados da Avaliação In       | stitucional. Após o  |
| proce                                                                                    | essamento d                                                                   | as respostas da Avaliação Institucional fornecidas pelos usuários (docer    | ntes e discentes), o |
| docei                                                                                    | nte pode visi                                                                 | ualizar as médias e desvios padrões de cada turma ministrada. Com isto, o c | locente pode avaliar |
| seu re                                                                                   | esultado em                                                                   | busca de uma melhoria na qualidade de ensino da Instituição.                |                      |
| Consic                                                                                   | lerações                                                                      |                                                                             | Data:                |
| INSTIT                                                                                   | UIÇÃO:                                                                        |                                                                             |                      |
| 32.                                                                                      | Menu Ensino                                                                   | o → Avaliação Institucional → Consulta Pública dos Docentes por Departam    | ento                 |
|                                                                                          | Nesta fur                                                                     | ncionalidade, o docente poderá consultar os resultados da Avaliação Ir      | nstitucional. Após o |
| proce                                                                                    | essamento d                                                                   | as respostas da Avaliação Institucional fornecidas pelos usuários (docer    | ntes e discentes), o |
| docei                                                                                    | nte pode visi                                                                 | ualizar as médias e desvios padrões de cada turma ministrada. Com isto, o c | locente pode avaliar |
| seu re                                                                                   | seu resultado em busca de uma melhoria na qualidade de ensino da Instituição. |                                                                             |                      |
| Dados para Massa de Dados: Selecione Departamento: DIR ENSINO, PESQUISA E EXTENSAO - CRB |                                                                               | ao - Crb                                                                    |                      |
| Navegação: Ano-Período: 2015-1.                                                          |                                                                               |                                                                             |                      |
| Considerações<br>INSTITUIÇÃO:                                                            |                                                                               |                                                                             | Data:                |

### PERFIL: DISCENTE DE GRADUAÇÃO

O discente pode realizar avaliação institucional do tipo Discente de Graduação, além de rever a avaliação anterior e consultar resultado de avaliações institucionais.

### LOGAR COM: aluno\_av\_01 // SENHA: aluno\_av\_01

| 33.        | Menu Ensii                                     | no → Avaliação Institucional → Consultar Resultados da Avaliação    |                               |
|------------|------------------------------------------------|---------------------------------------------------------------------|-------------------------------|
|            | Esta fun                                       | cionalidade permite ao usuário visualizar um relatório com os resul | tados sintéticos da Avaliação |
| Instit     | ucional, re                                    | ferentes à determinado departamento em um período letivo se         | elecionado. Essa consulta só  |
| ocor       | rerá após o                                    | processamento da Avaliação Institucional pela Comissão Própria de A | valiação (CPA).               |
| Dados      | para                                           | Massa de Dados: Selecione Departamento: DIR ENSINO, PESQUISA        | E EXTENSAO - CRB              |
| Naveg      | ação:                                          | Ano-Período: 2015-1                                                 |                               |
| Consid     | derações                                       |                                                                     | Data:                         |
| INSTI      | UIÇÃO:                                         |                                                                     |                               |
| 34         | Menu Ensii                                     | no → Avaliação Institucional → Observações dos Docentes Sobre Mi    | inhas Turmas                  |
| 5 1.       | Esta fun                                       | cionalidade permite ao usuário visualizar as observações realizadas | nas Avaliações Institucionais |
| 205.0      | locentes da                                    | s turmas as quais cursou, em um determinado período letivo. As ob   | servações visualizadas foram  |
| mod        | eradas e lib                                   | eradas pela Comissão Própria de Avaliação (CPA).                    |                               |
| Dados      | Dados para Massa de Dados: Ano-Período: 2015-1 |                                                                     |                               |
| Navegação: |                                                |                                                                     |                               |
| Consid     | derações                                       |                                                                     | Data:                         |
| INSTI      | UIÇÃO:                                         |                                                                     |                               |

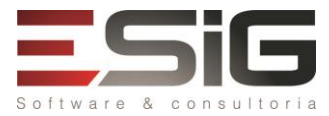

# PERFIL: DOCENTE CHEFE DE UNIDADE

O chefe consegue ver as avaliações anteriores e consultar os resultados das avaliações institucionais. Selecione o vínculo de Vice/Chefia.

# LOGAR COM: gestor\_orcam\_local // SENHA: gestor\_orcam\_local

| 35.                                                                            | Chefia → A             | valiação Institucional → Resultado Analítico do Docente por Turma |       |
|--------------------------------------------------------------------------------|------------------------|-------------------------------------------------------------------|-------|
|                                                                                | Permite                | visualizar Resultado Analítico do Docente por Turma.              |       |
| Dados paraMassa de Dados: Selecione Ano-Período: 2015-1                        |                        |                                                                   |       |
| Navegação:<br>Considerações<br>INSTITUIÇÃO:                                    |                        |                                                                   | Data: |
| 36.                                                                            | Chefia $\rightarrow$ A | valiação Institucional → Resultado Sintético do seu Departamento  |       |
| Perr                                                                           | nite visualiza         | r Resultado Sintético do seu Departamento.                        |       |
| Dados para Massa de Dados: Departamento: DIR ENSINO, PESQUISA E EXTENSAO - CRB |                        | ISAO - CRB e Selecione                                            |       |
| Navegação: Ano-Período: 2015-1                                                 |                        | Ano-Período: 2015-1                                               |       |
| Considerações<br>INSTITUIÇÃO:                                                  |                        |                                                                   | Data: |